# Instrukcja Obsługi Rejestratorów Mobilnych Serii ATE

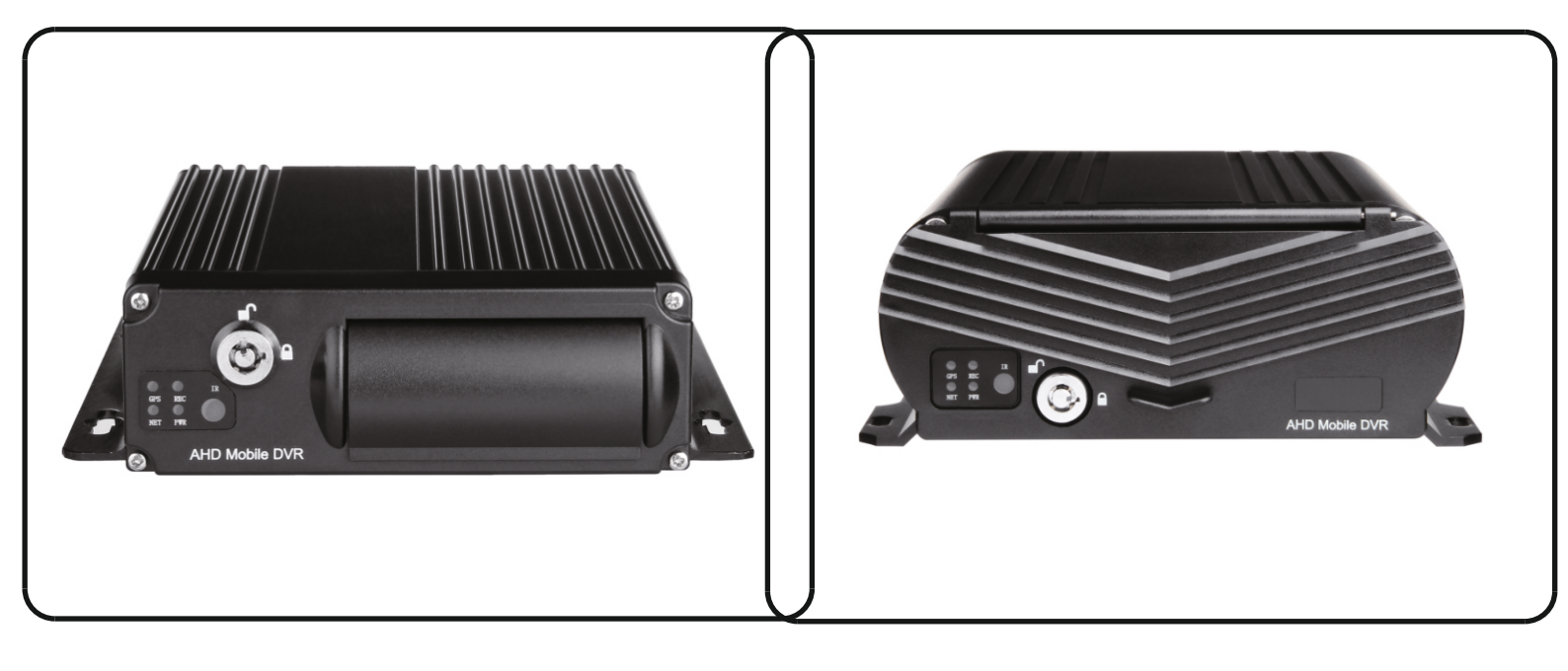

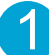

## Instalowanie, obsługa, eksploatacja, bezpieczeństwo

Szczególną uwagę przy projektowaniu poświęcono standardom jakości urządzenia, gdzie najważniejszym czynnikiem jest zapewnienie bezpieczeństwa użytkowania.

Urządzenie powinno być instalowane przez wykwalifikowanego instalatora posiadającego stosowne uprawnienia zgodnie z zasadami technicznymi i obowiązującymi przepisami.

Uwaga – ryzyko porażenia prądem elektrycznym – nie otwierać urządzenia. Wewnątrz nie ma żadnych części, które mogą być serwisowane przez użytkownika. Prace serwisowe mogą być wykonywane wyłącznie przez wykfalifikowany serwis!

Przed rozpoczęciem prac instalacyjnych należy bezwzględnie się upewnić czy na przewodach przyłączeniowych nie występuje napięcie.

Przed podłączeniem urządzenia do zasilania należy sprawdzić, czy dostarczane napięcie jest zgodne ze znamionowym napięciem podanym w instrukcji.

Jeśli wyrób ten ma usterki nie powinno się go używać dopóki nie zostanie naprawiony.

Należy zapewnić swobodny przepływ powietrza przez szczeliny wentylacyjne.

Nie wolno dopuścić, aby przez otwory wentylacyjne do urządzenia dostały się ciała obce. Może to spowodować pożar, porażenie prądem albo awarię produktu.

Należy chronić urządzenie przed wilgocią, oraz nie wystawiać produktu na bezpośrednie działanie promieni słonecznych lub innych źródeł ciepła.

Z produktem należy postępować ostrożnie. Wibracje, uderzenia albo upadek z niewielkiej wysokości może spowodować uszkodzenie urządzenia.

Nie wolno dopuszczać do urządzenia osób niepowołanych (w tym dzieci).

Należy unikać używania urządzenia podczas burzy.

Uwaga! Zalecamy stosowanie zabezpieczeń w celu dodatkowej ochrony urządzenia przed ewentualnymi skutkami przepięć występujących w instalacjach. Zabezpieczenia przeciwprzepięciowe są skuteczną ochroną przed przypadkowym podaniem na urządzenie napięć wyższych, niż znamionowe. Uszkodzenia spowodowane podaniem napięć wyższych niż przewiduje instrukcja, nie podlegają naprawie gwarancyjnej.

Producent zastrzega sobie prawo do wprowadzania zmian konstrukcyjnych i technologicznych niepogarszających jakości wyrobu.

### Prawidłowa utylizacja produktu:

Oznaczenie przekreślonego kosza wskazuje, że produktu tego nie można wyrzucać razem z innymi odpadami z gospodarstwa domowego w całej UE. Aby uniknąć ewentualnego zagrożenia dla środowiska naturalnego lub zdrowia spowodowanego niekontrolowanym składowaniem odpadów, należy go przekazać do recyklingu propagując tym samym zrównoważone wykorzystanie zasobów naturalnych. Aby zwrócić zużyty produkt, należy skorzystać z systemu odbioru i składowania tego typu sprzętu lub skontaktować się ze sprzedawcą, u które go został on kupiony. Zostanie on wówczas poddany przyjaznemu dla środowiska recyklingowi.

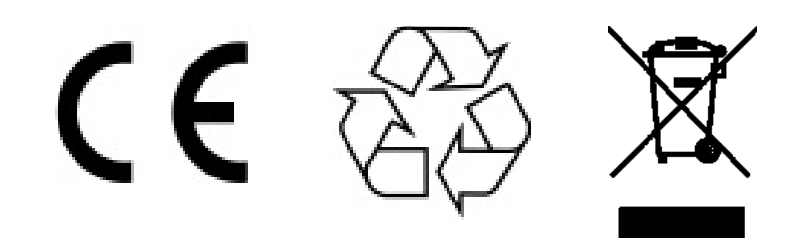

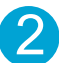

## CONTENT

- 1.Specyfikacja
- 3.Podłączenie zasilania
- 5.Wprowadzenie do paska zadań
- 7. Tworzenie kopi zapasowych
- 9.Detekcja Ruchu
- 11.Konfiguracja zapisu

2.Akcesoria
4.Instalacja Dysku HDD
6.Odtwarzanie
8.Konfiguracja Kamer IP
10.Ustawienia Czasu DST
12.Konfiguracja Sieci WIFI / Powiadomienia e-mail

## SPECIFIKACJA

## 4-CH/8-CH AHD Mobile DVR

## 4-CH HDD Mobile NVR

|             | Paramarty            | Performance             |                  |             | Parameter             | Performance                       |
|-------------|----------------------|-------------------------|------------------|-------------|-----------------------|-----------------------------------|
|             | Chipset              | Hi3520DV300             |                  |             | Chipset               | Hi3520DV300                       |
|             | System               | Linux                   |                  |             | System                | Linux                             |
| System      | Język                | Chiński / Angielski / R | losjski          | System      | Języki                | Chiński / Angielski / Rosjski     |
|             | Interfejs            | Visual GUI,Support M    | ouse             |             | Interfejs             | Visual GUI,Support Mouse          |
|             | Zarządzanie kontem   | Admin/Użytkownik        |                  |             | Zarządzanie kontem    | Admin/Użytkownik                  |
|             | Video Standard       | PAL/NTSC                |                  |             | Video Standard        | PAL/NTSC                          |
|             | Wejście wideo        | 4-CH AHD                | 8-CH AHD         |             | Wejście wideo         | 4-CH IPC POE                      |
|             | Rozdzielczość        | 1080P/720P              | 1080N/720P       |             | Rozdzielczość         | 1080P/720P                        |
| Nagrywanie  | Wyjście Wideo        | 1-CH CVBS + 1-CH        | VGA              | Nagrywanie  | Wyjście Wideo         | 1-CH CVBS + 1-CH VGA              |
|             | Jakość Obrazu        | 0-7 poziomów (0 naj     | wyższy)          |             | Jakość Obrazu         | 0-7 poziomów (0 najwyższy)        |
|             | Tryb nagrywania      | Manual / Harmonogr      | am / Alarm       |             | Tryb nagrywania       | Manual / Harmonogram / Alarm      |
|             | Detekcja Ruchu       | Wspiera                 |                  |             | Detekcja Ruchu        | Tak                               |
|             | Wejście audio        | 4-CH/8-CH Audio         |                  |             | Wejście Audio         | 4-CH Audio                        |
|             | Nagrywanie Audio     | Audio & Video Jedno     | ocześnie         |             | Nagrywanie Audio      | Audio & Video Jednocześnie        |
| Audio       | Kompresja Audio      | G.726                   |                  | Audio       | Kompresja Audio       | G.726                             |
|             | Wyjście Audio        | 1-CH Audio              |                  |             | Wyjście Audio         | 1-CH Audio                        |
|             | Tryb                 | Czas / Plik / Kanał / 2 | Zdarzenie        |             | TRYB                  | Czas / Plik / Kanał / Zdarzenie   |
| Odtwarzanie | Kanał odtwarzania    | 4-CH Odtwarzanie L      | okalne           | Odtwarzanie | Kanał odtwarzania     | 4-CH Odtwarzanie Lokalne          |
|             |                      | 1-CH USB 2.0            |                  |             |                       | 1-CH USB 2.0                      |
| Interfeis   | USB Port             | 2-CH RS232 & 2-CH       | I RS485          | Interfeis   | USB Port              | 2-CH RS232 & 2-CH RS485           |
|             | I/O Wejście Alarmowe | 4-CH                    |                  |             | I/O Wejście Alarmow   | 4-CH                              |
|             | I/O Wyjście Alarmowe | 1-CH                    |                  |             | I/O Wyjście Alarmowe  | 1-CH                              |
|             | GPS                  | Opcjonalny              |                  |             | GPS                   | Opcjonalny                        |
|             | Sieć 3G/4G           | 3G WCDMA/4G LTE         | Opcjonalny       |             | Sieć 3G/4G            | 3G WCDMA/4G LTE Optional          |
| Funkcje     | WIFI                 | Opcjonalny              |                  | Funkcje     | WIFI                  | Opcjonalne                        |
|             | RJ45                 | Opcjonalny              |                  |             | RJ45 Enternet Network | Opcjonalne                        |
|             | Nagrywanie Wstępne   | 0-15s                   |                  |             | Nagrywanie Wstępne    | 0-15s                             |
|             | Po Nagraniu          | 15s-300s                |                  |             | Po Nagraniu           | 15s-300s                          |
|             | G-sensor             | Wspiera                 |                  |             | G-sensor              | Wspiera                           |
|             | Tryb Aktualizacii    | Lokalnie z USB          |                  |             | Lingrade Mode         | Local Upgrade by USB/SD card      |
| Inno        |                      | Zdalna Przez Sieć       |                  | Inne        |                       | Remote Upgrade by 3G/4G           |
|             | Pamieć               | Max 1x 2TB HDD +        | 2x 128GB SD Card | IIIIC       | Pamieć                | Max 1x 2TB HDD + 2x 128GB SD Card |
|             | i dinişo             | Max 2xSD Card(SD        | Card MDVR)       |             |                       | Max 2xSD Card(SD Card MDVR)       |
|             | Zasilanie            | DC8-36V                 |                  |             | Zasilanie             | DC8-36V                           |
|             | Temperatura          | -20°C - +70°C           |                  |             | Temperatura           | -20°C - +70°C                     |
|             | Waga                 | 2.35KG                  |                  |             | Waga                  | 2.35KG                            |

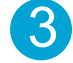

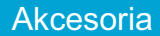

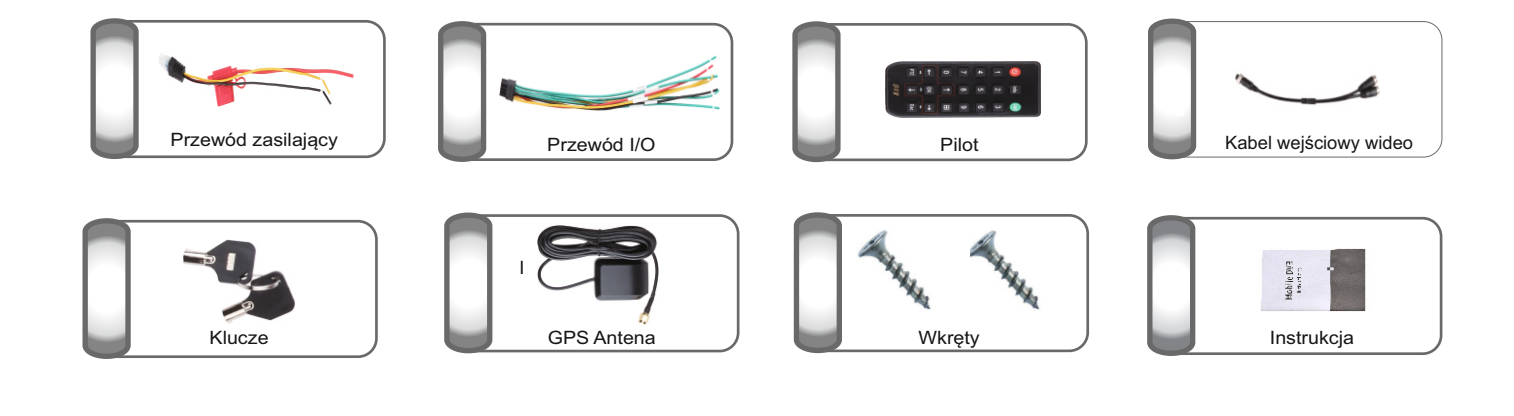

## Podłączenie Zasilania

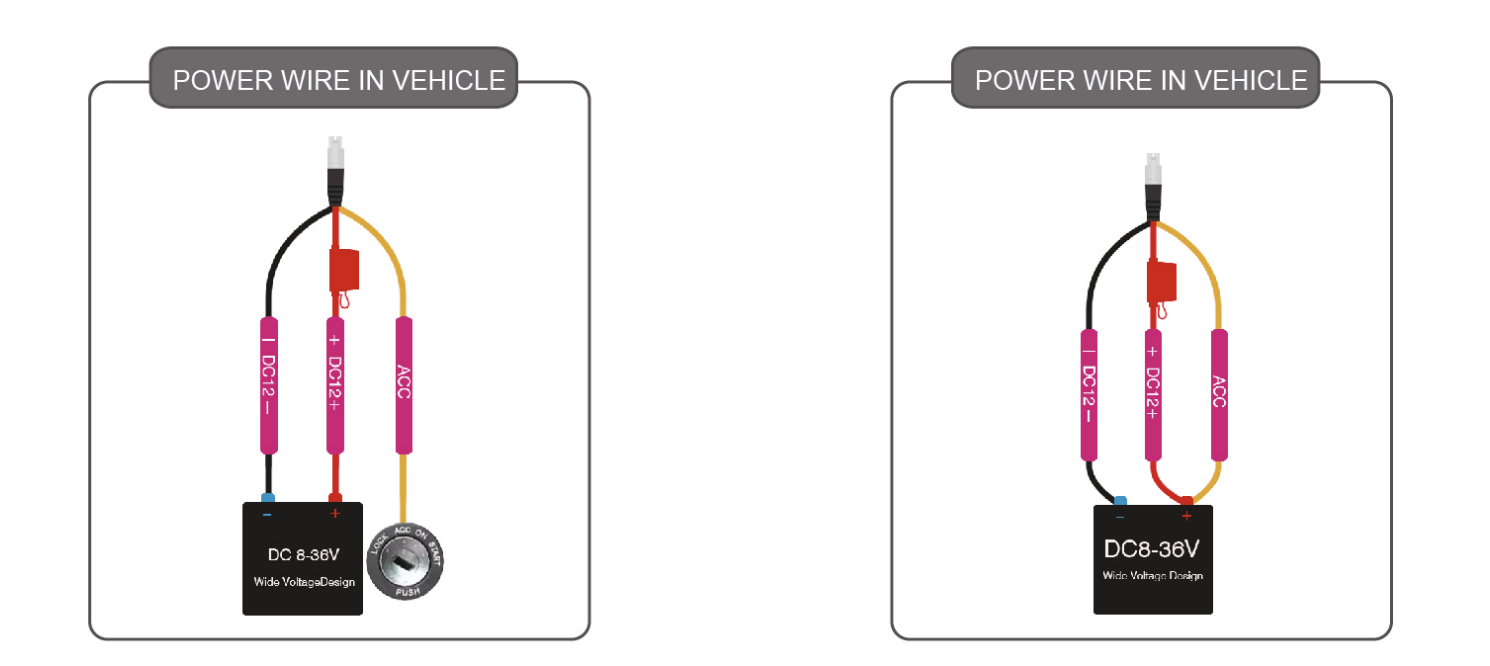

#### Instalacja Dysku HDD

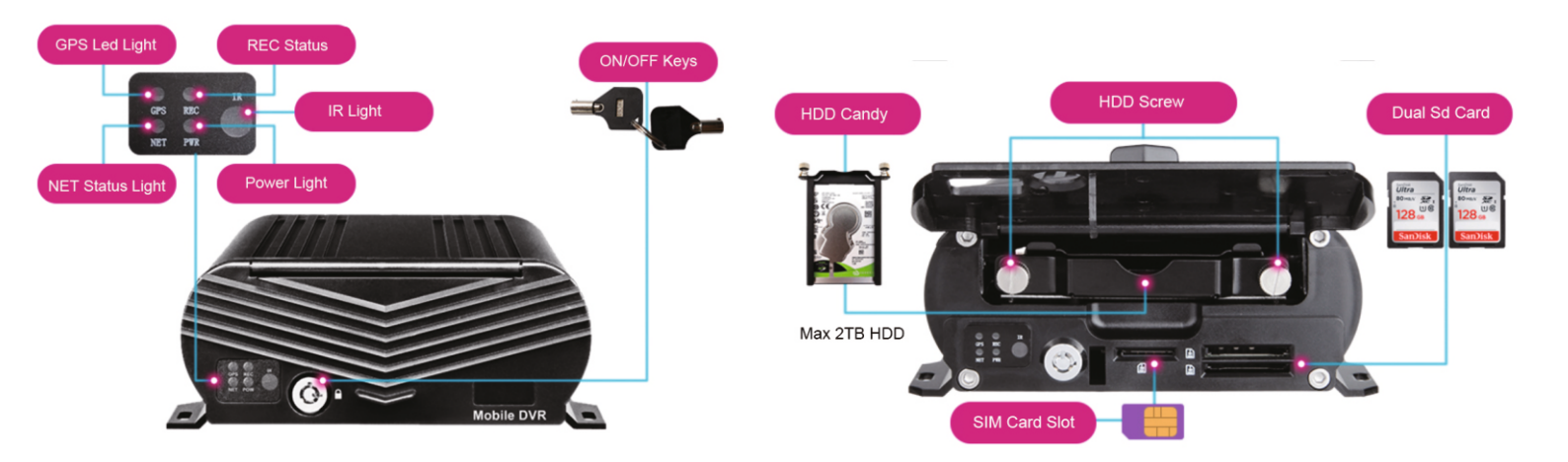

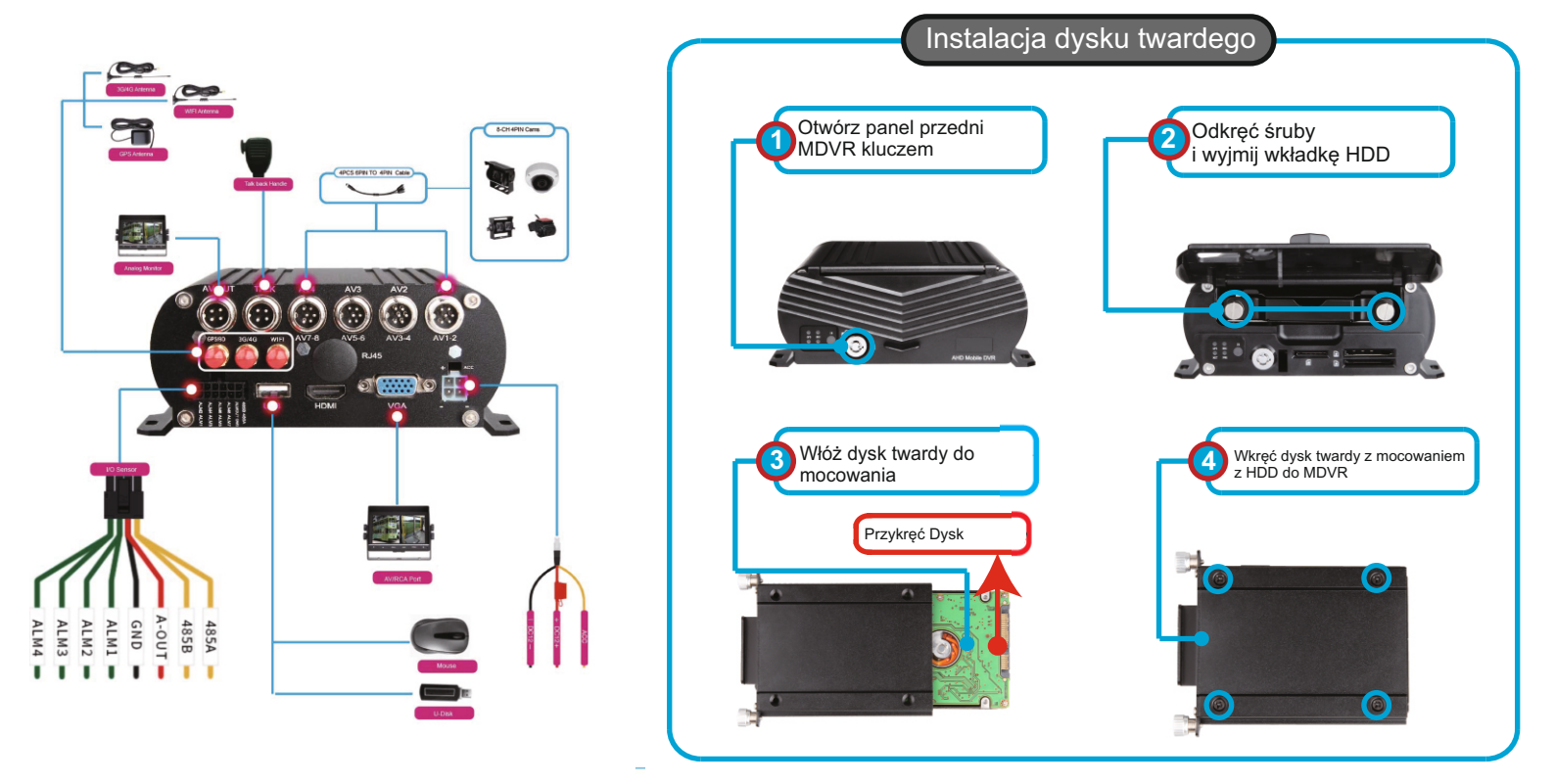

# INSTALACJA SD DO MDVR

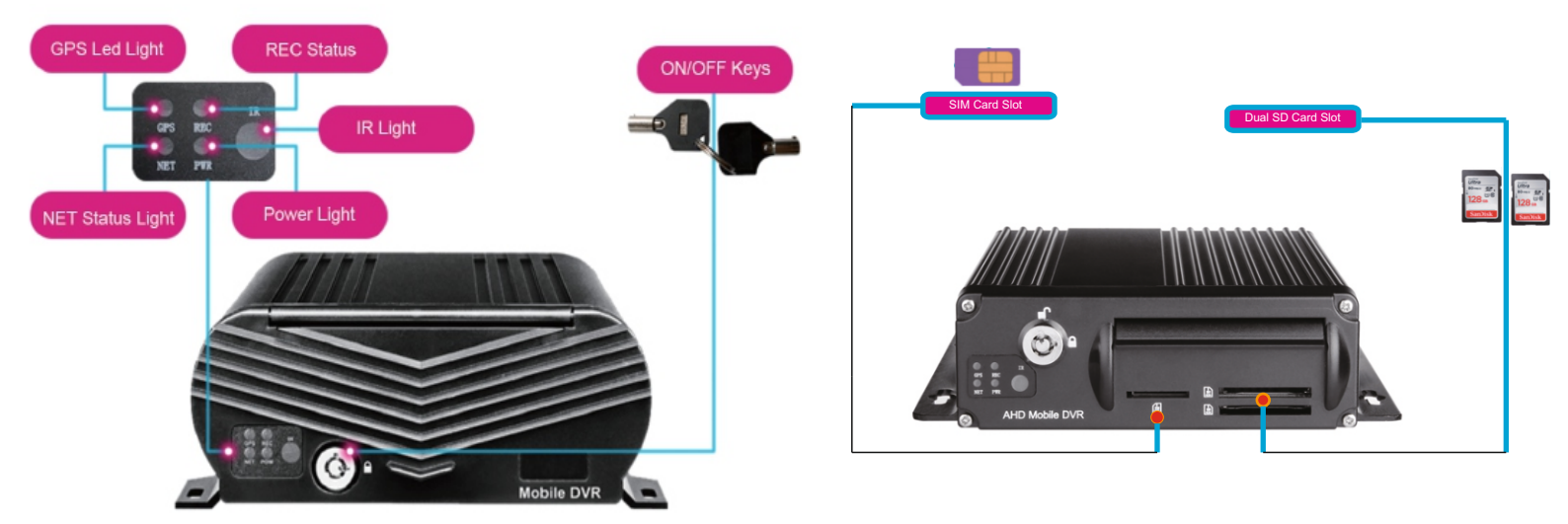

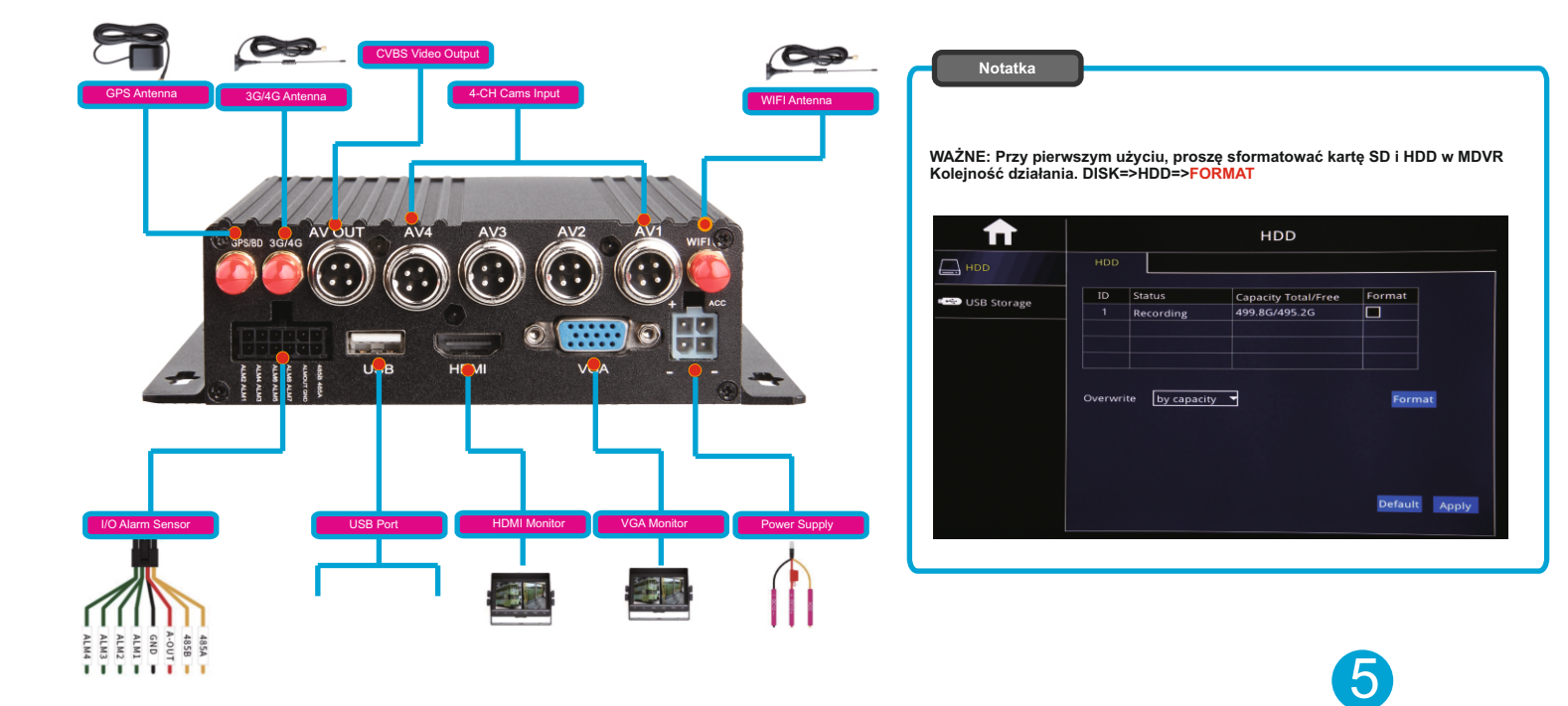

Ekran widoczny po uruchomieniu urządzenia

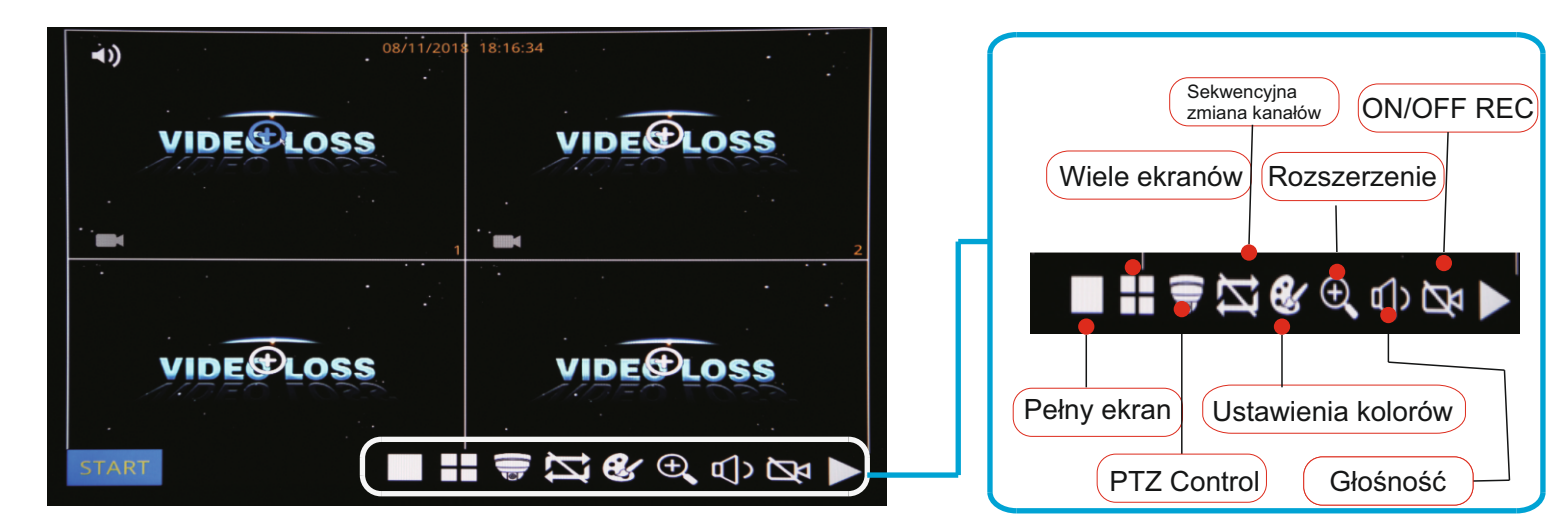

POWIĘKSZENIE - ZOOM

Kliknij przycisk Powiększ i przeciągnij myszą, aby wybrać obszar do powiększenia.

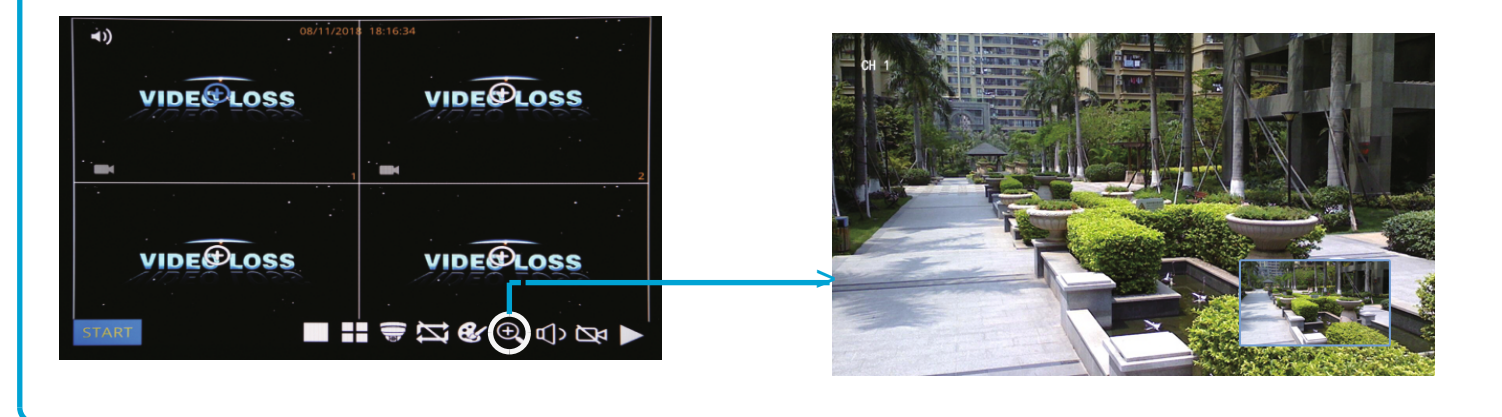

ODTWARZANIE

Krok 01: Zaloguj się do menu MDVR, Nazwa użytkownika: admin, Hasło: brak (bez hasła)

|  | LOGIN                                                              |  |
|--|--------------------------------------------------------------------|--|
|  | User name admin Password Random code ADVL036RD2E3E9HY Cancel Login |  |
|  |                                                                    |  |

Krok 02: Kliknij ikonę w lewym dolnym rogu i wybierz "Szukaj" => Wybierz dzień i kanał => Wyszukaj pliki wideo z dostępnej listy, jak na zdjęciu poniżej:

| <b>ft</b>                                 |       | SEA  | RCH        |          |          |        |
|-------------------------------------------|-------|------|------------|----------|----------|--------|
| 🖣 Jan. 🕨 🖣 2019 🕨                         |       | СН   | Start time | End time | Туре     | Status |
| Su Mo Tu We Th Fr Sa                      |       | 3    | 14:54:29   | 15:33:08 | Normal   | Unlock |
| 30 31 <b>1 2 3 4 5</b>                    |       | 6    | 14:54:29   | 15:33:07 | Normal   | Unlock |
| 6 7 8 9 10 11 12                          |       | 1    | 14:54:30   | 15:33:08 | Normal   | Unlock |
| 13 14 15 16 17 18 19                      |       | 2    | 14:54:30   | 15:33:16 | Normal   | Unlock |
| 20 21 22 23 24 25 26                      |       | 5    | 14:54:30   | 15:33:06 | Normal   | Unlock |
| <b>27 28 29 30 31</b> 1 2                 |       | 7    | 14:54:30   | 15:33:08 | Normal   | Unlock |
| 3 4 5 6 7 8 9                             |       | 8    | 14:54:31   | 15:33:07 | Normal   | Unlock |
| Start time 00:00:00                       |       | 3    | 15:38:12   | 15:51:37 | Normal   | Unlock |
| End time 23:59:59                         |       | 5    | 15:38:12   | 15:51:38 | Normal   | Unlock |
| Record type All                           |       | 6    | 15:38:12   | 15:51:38 | Normal   | Unlock |
| CH ☑ ☑ 1 ☑ 2 ☑ 3 ☑ 4<br>☑ ☑ 5 ☑ 6 ☑ 7 ☑ 8 |       |      |            |          |          |        |
| Search Backup Playback                    | First | Prev | Next       | Last Bac | kup Lock | Unlock |

Krok-03: Kliknij "Odtwarzanie" => Wybierz kanały odtwarzania (maks. 4 kanały) => Kliknij "Odtwarzanie"

| ♠                             |               | SEAF   | ксн          |             |           |        |
|-------------------------------|---------------|--------|--------------|-------------|-----------|--------|
| ✓ Feb. ► < 20 <sup>2</sup>    | 19 🕨          | СН     | Start time   | End time    | Туре      | Status |
| Su Mo Tu We Th F              | r Sa 🖂        | 1      | 00:00:00     | 09:55:39    | Normal    | Unlock |
| 27 28 29 30 31                | 1 2           | 3      | 00:00:00     | 09:55:39    | Normal    | Unlock |
| 3 4 5 6 7                     | Selection     |        |              | Ĺ           | Normal    | Unlock |
| 10 11 12 13 14                |               |        |              |             | Normal    | Unlock |
| 17 18 19 20 21 3              |               | 3 2 4  |              |             | Normal    | Unlock |
| 24,25 26 27 28                |               | 3 🗠 🖣  |              |             | Normal    | Unlock |
| 3 4 5 6 7                     |               |        |              |             | Normal    | Unlock |
| Start time 00:00:0            |               |        |              |             | Normal    | Unlock |
| End time 23:59:5              | Remark:The ma | aximum | playback cha | annel is 4. |           |        |
| Record type All               |               | Cle    | ar Playbao   | k Exit      | ]         |        |
| CH 교 교 1 교 2 교<br>교 교 5 교 6 교 | ]3☑4<br>]7☑8  |        |              |             |           |        |
|                               |               |        |              |             |           |        |
| Search Backup Pl              | layback First | Prev   | Next         | Last Bac    | ckup Lock | Unlock |

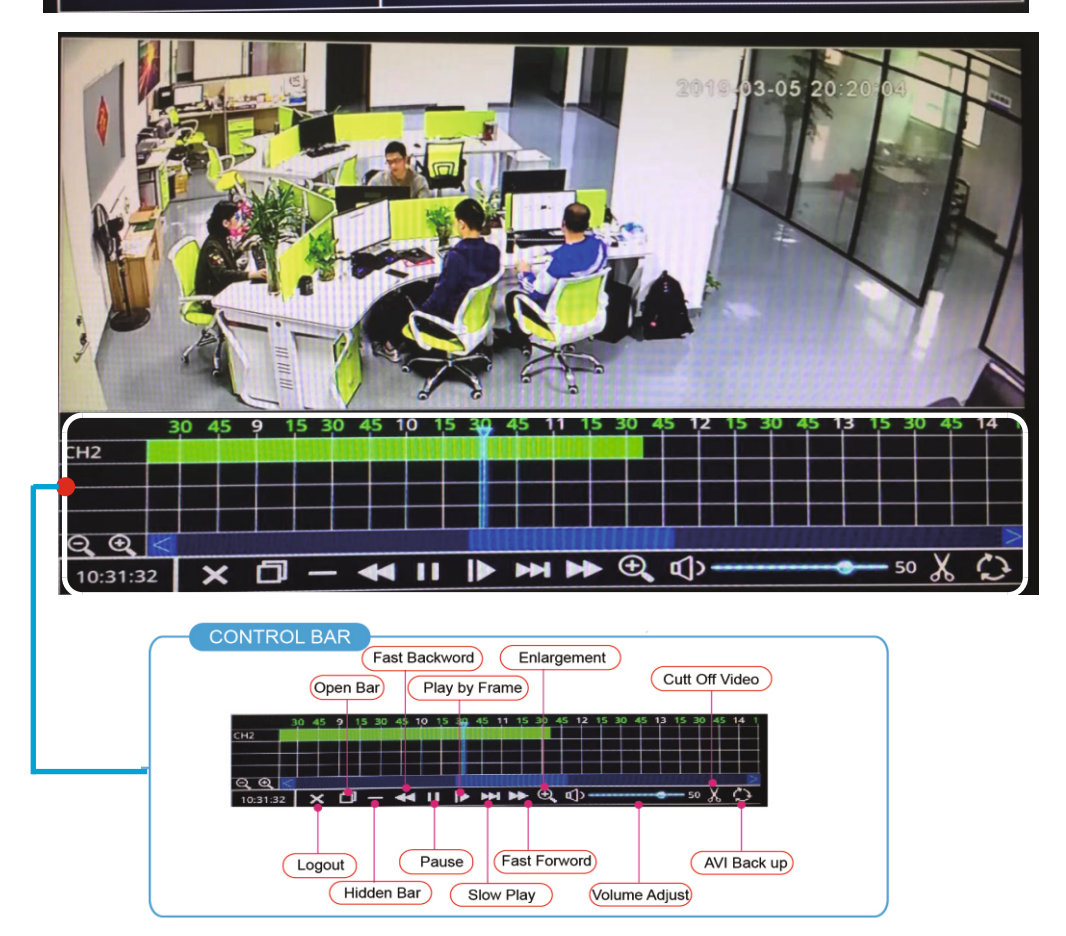

Krok 01: Włóż nośnik do portu USB

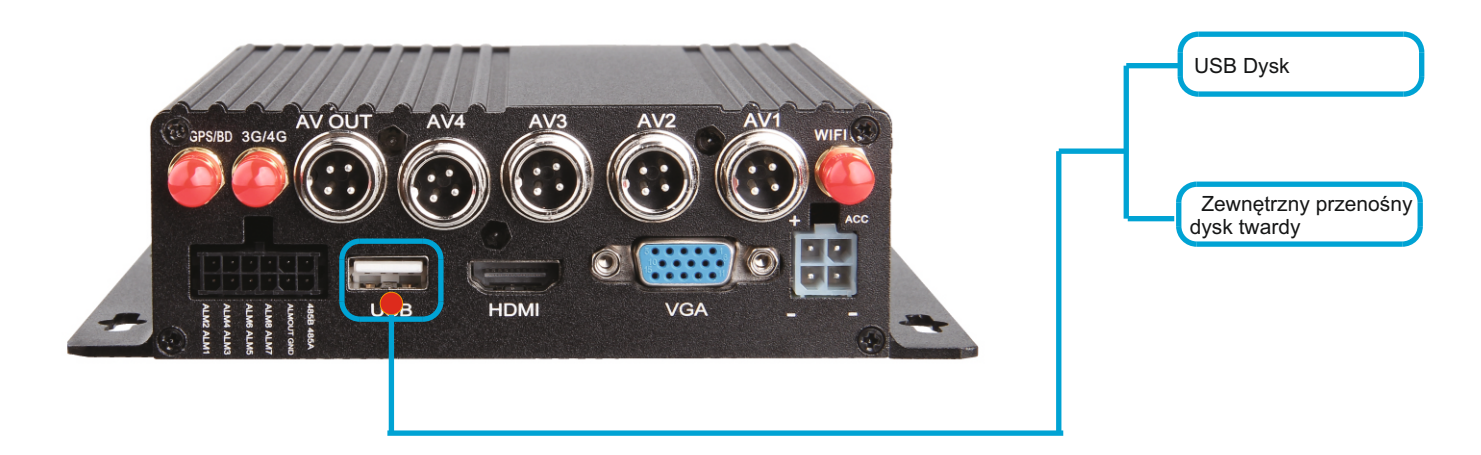

Krok 02: Wejdź w "Dysk" => Pamięć USB => Format

| <b></b>                   |             | <ul> <li>USB Stora</li> </ul> | age    |        |
|---------------------------|-------------|-------------------------------|--------|--------|
| HDD                       | USB Storage |                               |        |        |
| interesting of the second | Status      | Capacity Total/Free           |        |        |
| USB Storage               | Unformat    | 33.6G/33.6G                   | Format | Manage |
|                           |             |                               |        |        |
|                           |             |                               |        |        |
|                           |             |                               |        |        |
|                           |             |                               |        |        |
|                           |             |                               |        |        |
|                           |             |                               |        |        |
|                           |             |                               |        |        |
|                           |             |                               |        |        |
|                           |             |                               |        |        |
|                           |             |                               |        |        |
|                           |             |                               |        |        |
|                           |             |                               |        |        |

Krok03: Kliknij ikonę w lewym dolnym rogu i wybierz "Szukaj" => Wybierz dzień i kanał => Wyszukaj pliki wideo z dostępnej listy, => kliknij "backup".

| <b></b>                                   |       | SEAF | RCH        |          |          |        |
|-------------------------------------------|-------|------|------------|----------|----------|--------|
| 🖣 Jan. 🕨 📢 2019 🕨                         |       | СН   | Start time | End time | Туре     | Status |
| Su Mo Tu We Th Fr Sa                      |       | 3    | 14:54:29   | 15:33:08 | Normal   | Unlock |
| <u>30 31 1 2 3 4 5</u>                    |       | 6    | 14:54:29   | 15:33:07 | Normal   | Unlock |
| 6 7 8 9 10 11 12                          |       | 1    | 14:54:30   | 15:33:08 | Normal   | Unlock |
| 13 14 15 16 17 18 19                      |       | 2    | 14:54:30   | 15:33:16 | Normal   | Unlock |
| 20 21 22 23 24 25 26                      |       | 5    | 14:54:30   | 15:33:06 | Normal   | Unlock |
| <b>27 28 29 30 31</b> 1 2                 |       | 7    | 14:54:30   | 15:33:08 | Normal   | Unlock |
| 3 4 5 6 7 8 9                             |       | 8    | 14:54:31   | 15:33:07 | Normal   | Unlock |
| Start time 00:00:00                       |       | 3    | 15:38:12   | 15:51:37 | Normal   | Unlock |
| End time 23:59:59                         |       | 5    | 15:38:12   | 15:51:38 | Normal   | Unlock |
| Record type All                           |       | 6    | 15:38:12   | 15:51:38 | Normal   | Unlock |
| CH ☑ ☑ 1 ☑ 2 ☑ 3 ☑ 4<br>☑ ☑ 5 ☑ 6 ☑ 7 ☑ 8 |       |      |            |          |          |        |
| Search Backup Playback                    | First | Prev | Next       | Last Bac | kup Lock | Unlock |

Krok 01: Kliknij ikonę w lewym dolnym rogu=>Zaloguj się w menu MDVR=>wybierz "Zaawansowane => "Sieć" => "Lan", aby ustawić segment adresu IP sieci LAN na taki sam jak poniżej.

| $\square$ |                       | Network                                          |                                                   |            |       |  |  |  |  |  |
|-----------|-----------------------|--------------------------------------------------|---------------------------------------------------|------------|-------|--|--|--|--|--|
| Retwork   | LAN                   | WIFI                                             | 3G/4G                                             |            |       |  |  |  |  |  |
| @ IPC     | Obta                  | in an IP addres<br>the following IP              | s automatically<br>address                        |            |       |  |  |  |  |  |
|           | IP addre              | ss                                               | 192.168.001.234                                   |            |       |  |  |  |  |  |
| P.T.Z     | Subnet n<br>Default g | nask<br>gateway                                  | 255.255.255.0<br>192.168.001.0                    | 000        |       |  |  |  |  |  |
| کے Alarm  | Obta                  | in DNS server a                                  | iddress automa                                    | tically    |       |  |  |  |  |  |
|           | O Use Preferred       | the following Dl<br>d DNS server<br>e DNS server | NS server addre<br>008.008.008.0<br>202.096.134.1 | 908<br>133 |       |  |  |  |  |  |
|           |                       |                                                  |                                                   | Default    | Apply |  |  |  |  |  |

| Możesz użyć "Uzyskaj adres IP<br>automatycznie "lub Ustaw adres IP ręcznie.<br>Ważniejsze jest to, że adres IP<br>DVR musi mieć ten sam segment, co<br>adres IP kamery IP. |
|----------------------------------------------------------------------------------------------------|
| Na przykład adres IP kamery IPC to<br>192.168.1.101, segment ma wartość 1, więc<br>MDVR IPC musi również wynosić 1 segment,<br>like, xxx.xxx.1.xxx.                        |

Krok 02: "IPC" => "Włącz" (Domyślnie) => Kliknij Wyszukaj " 🤦 "

| $\square$                                                                            |                             |        | I           | РС                                                                                                    |                    |
|--------------------------------------------------------------------------------------|-----------------------------|--------|-------------|----------------------------------------------------------------------------------------------------|--------------------|
| 品 Network                                                                            | IPC Devi                    | ce     |             |                                                                                                    |                    |
| <ul> <li>IPC</li> <li>COMM</li> <li>P.T.Z</li> <li>Alarm</li> <li>CAPTURE</li> </ul> | CH<br>1<br>2<br>3<br>4<br>5 | Enable | Device name | Ip&Port         192.168.1.240:8899         192.168.1.13:8899         192.168.1.15:8899         192.168.1.241:8899         192.168.1.241:8899 | operate<br>のくくくくくく |
|                                                                                      |                             |        |             | Defaul                                                                                                    | t Apply            |

Krok 03: Wyszukaj kamere => Zaznacz wybrane kamery => kliknij "OK" => kliknij "Zastosuj"

|         |             | Remote device | online  |          |      |
|---------|-------------|---------------|---------|----------|------|
| Netwo   | Device name | IP address    | Port    | Protocol | Туре |
|         |             | 192.168.1.240 | 8899    | ONVIF -  | IPC  |
|         |             | 192.168.1.241 | 8899    | ONVIF -  | IPC  |
|         |             | 192.168.1.245 | 8899    | ONVIF -  | IPC  |
|         |             | 192.168.1.248 | 8899    | ONVIF -  | IPC  |
|         |             | 192.168.1.243 | 8899    | ONVIF -  | IPC  |
|         |             | 192.168.1.246 | 8899    | ONVIF -  | IPC  |
|         |             | 192.168.1.244 | 8899    | ONVIF -  | IPC  |
| Alarm 🔲 |             | 192.168.1.247 | 8899    | ONVIF -  | IPC  |
|         |             | 192.168.1.247 | 8899 -  |          | IPC  |
|         |             |               | Refrest | n OK     | Exit |

|             |           |          | RECORD    |                |            |
|-------------|-----------|----------|-----------|----------------|------------|
| 🔅 SYSTEM    | Basic     | Bit rate | Schedule  |                | Zawsze     |
| DATE/TIME   | Сн        | Enable   | Audio     | Mode<br>Always |            |
| DISPLAY     | 2         |          |           | Always         |            |
| ិ៍ជំ RECORD | 4         |          |           | Always         | Tryb       |
|             | े Сору СН | 1 🔻 То   | сн 📶 🔽 Со | ру             | narmonogra |
|             |           |          |           |                |            |
|             |           |          |           |                |            |
|             |           |          |           |                |            |
|             |           |          |           | Default Apply  |            |

Krok-01: Kliknij ikonę w lewym dolnym rogu => "Podstawowe" => "Zapis" => Tryb "Harmonogram"

Krok 02: Wejdź w "Harmonogram" => Ustaw czas alarmu na czerwono

| <b></b>   |                  |          | R         | ECORE  | )      |            |       |
|-----------|------------------|----------|-----------|--------|--------|------------|-------|
| SYSTEM    | Basic            | Bit rate | Sc        | hedule |        |            |       |
| DATE/TIME | сн               | 1        | • Mar     | nual O | Normal | • Alarm    |       |
| DISPLAY   | - 0, , ,<br>Sun. | 2, 4, 6  | 5, , 8, , | 10 12  | . 14 1 | 6, 18, 20, | 22    |
| C RECORD  | Mon.<br>Tue.     |          |           |        |        |            |       |
| A USER    | Thu.             |          |           |        |        |            |       |
|           | Sat.             |          |           |        |        |            |       |
|           | Сору СН          | 1        | То СН     | All    | Сору   |            |       |
|           |                  |          |           |        |        | Default    | Apply |
|           |                  |          |           |        |        |            |       |

Krok 03: Wejdź w "Zaawansowane" => "Alarm" => "Ruch" => Ustaw czułość (1 = najwyższa)

|            |                                                  | Alarm                                                                                                    |                                      |                                                   |
|------------|--------------------------------------------------|----------------------------------------------------------------------------------------------------|--------------------------------------|---------------------------------------------------|
| Motion     | Sensor                                           | Video loss                                                                                                    | Others                               |                                                   |
| CH E       | nable Sensi<br>2                                 | tivity Area                                                                                                    | Schedule<br>Settings                 | Trigger<br>Settings                               |
| 2 🔽<br>3 🔽 | 2<br>7<br>2                                      | Settings                                                                                                    | s Settings<br>s Settings             | Settings<br>Settings                              |
| 4          | 1(Hig                                            | hest) Settings                                                                                                    | s Settings                           | Settings                                          |
| Сору СН    | 1 т                                              | CH All 🔻                                                                                                    | Сору                                 |                                                   |
|            |                                                  |                                                                                                    |                                      |                                                   |
|            |                                                  |                                                                                                    |                                      |                                                   |
|            |                                                  |                                                                                                    | De                                   | fault Apply                                       |
|            | Motion<br>CH E<br>1 2<br>2 2<br>3 2<br>4 Copy CH | Motion     Sensor       CH     Enable     Sensiti       1     ✓     2       2     ✓     2       3     ✓     2       4     1(Hig       Copy CH     1     To | Motion       Sensor       Video loss | Motion       Sensor       Video loss       Others |

#### Krok-04: Kliknij "Ustawienia" obszaru, aby skonfigurować obszar wykrywania ruchu

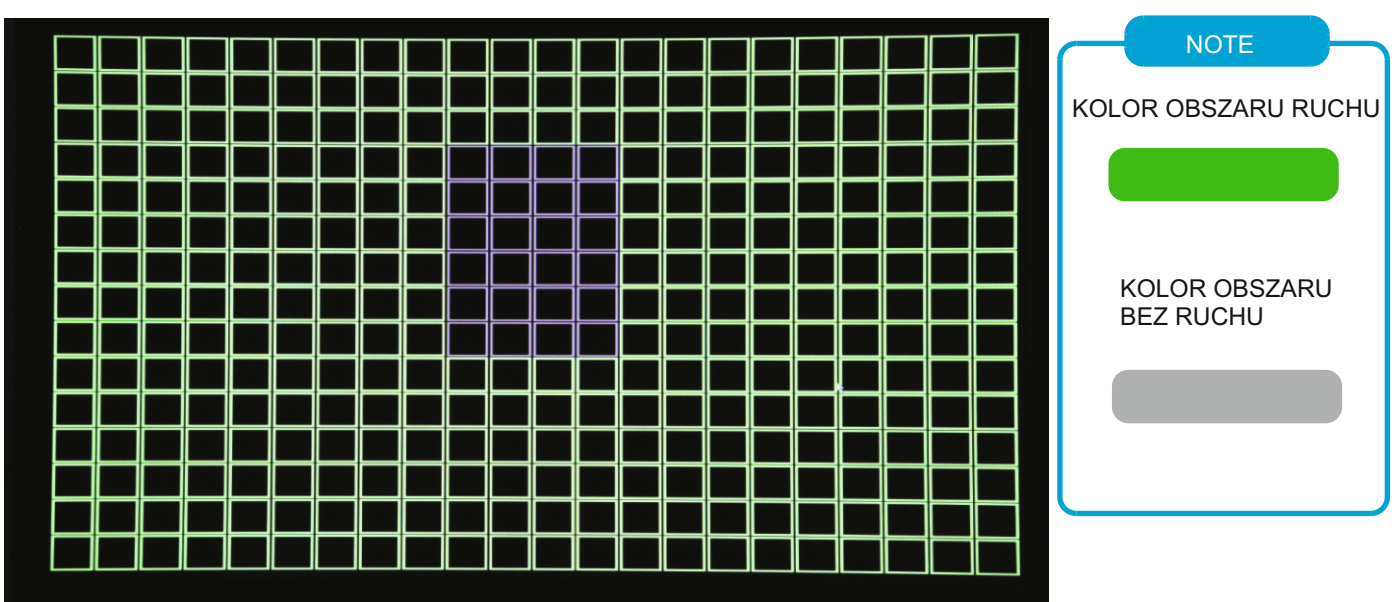

Krok-05: Kliknij "Ustawienia zaawansowane", aby skonfigurować funkcję powiązania alarmu

|         |                                                                                                |                                                                                                    | Alarm                                                                                                    |                                                                                                    |                                                                                   |
|---------|------------------------------------------------------------------------------------------------|----------------------------------------------------------------------------------------------------|----------------------------------------------------------------------------------------------------|----------------------------------------------------------------------------------------------------|-----------------------------------------------------------------------------------|
|         | Motion                                                                                         | Sensor                                                                                                    | Video loss                                                                                                    | Others                                                                                                    | ]                                                                                 |
| Record  |                                                                                                |                                                                                                    |                                                                                                    | 2                                                                                                    |                                                                                   |
| Snapsh  | not                                                                                            | 1 2 3                                                                                                    | 4                                                                                                    |                                                                                                    |                                                                                   |
| Send E  | -MAIL                                                                                          |                                                                                                    |                                                                                                    |                                                                                                    |                                                                                   |
| Alarm   | output                                                                                         | $\sim$                                                                                                    |                                                                                                    |                                                                                                    |                                                                                   |
| Push    |                                                                                                |                                                                                                    |                                                                                                    |                                                                                                    |                                                                                   |
| Alarm   | output duration                                                                                | 10s                                                                                                    | -                                                                                                    |                                                                                                    |                                                                                   |
| Buzzer  |                                                                                                | None                                                                                                    | -                                                                                                    |                                                                                                    |                                                                                   |
| Pop-up  | screen                                                                                         | None                                                                                                    | -                                                                                                    |                                                                                                    |                                                                                   |
| Pre rec | ord                                                                                            | 10s                                                                                                    | -                                                                                                    |                                                                                                    |                                                                                   |
| Post re | cord                                                                                           | 30s                                                                                                    | -                                                                                                    |                                                                                                    |                                                                                   |
|         |                                                                                                |                                                                                                    | Default C                                                                                                    | DK Exit                                                                                                    |                                                                                   |
|         |                                                                                                |                                                                                                    |                                                                                                    | Defa                                                                                                    | ault Apply                                                                        |
|         | Record<br>Snapsh<br>Send E<br>Alarm<br>Push<br>Alarm<br>Buzzer<br>Pop-up<br>Pre rec<br>Post re | Motion       Record       Snapshot       Send E-MAIL       Alarm output       Push       Alarm output duration       Buzzer       Pop-up screen       Pre record       Post record | Motion       Sensor         Record       1       2       3         Snapshot       1       2       3         Send E-MAIL | Motion       Sensor       Video loss         Record       1       2       3       4         Snapshot       1       2       3       4         Send E-MAIL | Motion Sensor Video loss Others   Record 1 2 3 4   Snapshot 1 2 3 4   Send E-MAIL |

#### Ustawienia czasu DST

Kliknij ikonę w lewym dolnym rogu => "Podstawowy" => "Data / czas" => "DST" Aby ustawić czas.

| $\square$                                         |                                                     |                                        | DATE/TIME                                            |                                                    |       |
|---------------------------------------------------|-----------------------------------------------------|----------------------------------------|------------------------------------------------------|----------------------------------------------------|-------|
| SYSTEM<br>DATE/TIME<br>DISPLAY<br>RECORD<br>SUSER | Date/Time<br>Enable<br>Mode<br>Offset<br>From<br>To | DST<br>© Weel<br>© One<br>Mar.<br>Nov. | < O Date<br>hour O Two hours<br>2nd Sun.<br>1st Sun. | <ul> <li>■ 02:00:00</li> <li>■ 02:00:00</li> </ul> |       |
|                                                   |                                                     |                                        |                                                      | Default                                            | Apply |

Krok 01: Kliknij ikonę w lewym dolnym rogu i wybierz => "Podstawowe" => "Zapis" => "Podstawowy" Aby ustawić kanały i ustawienia audio

|             |                   |            | RECORD   |      |                  |       |
|-------------|-------------------|------------|----------|------|------------------|-------|
| SYSTEM      | Basic             | Bit rate   | Schedule |      |                  |       |
| DATE/TIME   | CH E              | nable<br>7 | Audio    |      | Mode<br>Always   | -     |
| DISPLAY     | 2 🔍               | 2<br>2     |          |      | Always<br>Always |       |
| ရာရိ RECORD | <u>4</u> <u>∼</u> | <u>и</u>   |          |      | Always           |       |
| A USER      | Сору СН           | 1 то       | сн 📶 🚽   | Сору |                  |       |
|             |                   |            |          |      |                  |       |
|             |                   |            |          |      |                  |       |
|             |                   |            |          |      | Default          | Apply |
| l l         |                   |            |          |      |                  |       |

#### Krok 02: "Główny strumień" => Ustaw strumień zapisu

| $\mathbf{f}$ | RECORD |            |            |            |  |
|--------------|--------|------------|------------|------------|--|
| SYSTEM       | Basic  | Bit rate   | Schedule   |            |  |
| -            | СН     | Resolution | Frame rate | Quality    |  |
| DATE/TIME    | 1      | 1080P      | 20         | Normal 🗸 🗸 |  |
| ^            | 2      | 720P •     | 25         | Good 🗸     |  |
| T DISPLAY    | 3      | 720P       | 14 🗸       | Normal 🗸 🗸 |  |
|              | 4      | 720P       | 14 🗖       | Normal 🚽   |  |
| X USER       |        |            |            |            |  |
|              |        |            |            |            |  |

Krok-03: "Harmonogram" => Ustaw tryb nagrywania alarmu i ręcznego nagrywania

| $\square$ | RECORD       |                               |           |                       |         |  |
|-----------|--------------|-------------------------------|-----------|-----------------------|---------|--|
| SYSTEM    | Basic        | Bit rate                      | Schedule  |                       |         |  |
| DATE/TIME | СН           |                               | Manual O  | Normal O Alarm        |         |  |
| DISPLAY   | Sun.<br>Mon. | 2, 4, 6,                      | 8, 10, 12 | , 14, , 16, , 18, , 2 |         |  |
| இ RECORD  | Tue.<br>Wed. |                               |           |                       |         |  |
| A USER    | Thu.<br>Fri. |                               |           |                       |         |  |
|           | Sat.         | <u>і</u><br>1 <del>т</del> то | сн 📶 🚽    | Copy                  |         |  |
|           |              |                               |           | cop)                  |         |  |
|           |              |                               |           | Defaul                | t Apply |  |

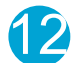

DVR

| Krok 01: Kliknij ikonę w lewym dolnym rogu i wybierz => | · "Zaawansowane" => "SIEĆ" => "WIFI" => "Włącz", |
|---------------------------------------------------------|--------------------------------------------------|
| aby automatycznie wyszukać WIFI => Wybierz              | sieć z listy i zaloguj się                       |

| ↑        | Network     |      |        |  |   |  |
|----------|-------------|------|--------|--|---|--|
| Retwork  | LAN         | WIFI | 3G/4G  |  |   |  |
| @ IPC    | WIFI        |      | Enable |  | 3 |  |
|          | ChinaNet-4T | Ge   |        |  |   |  |
| 🚽 P.T.Z  |             |      |        |  |   |  |
| کے Alarm |             |      |        |  |   |  |
|          |             |      |        |  |   |  |
|          |             |      |        |  |   |  |
|          |             |      |        |  |   |  |
|          |             |      |        |  |   |  |

Krok-02: "3G / 4G" => Ustaw "Włącz"=> Ustaw tryb "Ręczny"=>Wpisz "APN"=>"Numer dostępu \*99#"

|           | Network       |      |               |         |         |  |  |
|-----------|---------------|------|---------------|---------|---------|--|--|
| 品 Network | LAN           | WIFI | 3G/4G         |         |         |  |  |
| © IPC     | switch        |      | Enable        | •       |         |  |  |
|           | Mode [        |      | Auto<br>CTNET | •       |         |  |  |
| P.T.Z     | User nan      | ne   | card          |         |         |  |  |
| کے Alarm  | Access number |      | *99#          |         |         |  |  |
| C CAPTURE |               |      |               |         |         |  |  |
|           |               |      |               |         |         |  |  |
|           |               |      |               | Default | t Apply |  |  |

Krok-03: Po zakończeniu instalacji dioda "Net" świeci się i naciśnij przycisk "Info", aby sprawdzić stan połączenia sieciowego, jeśli wszystko się powiedzie, urządzenie jest już połączone z serwerem i może zalogować się do CMSV6.

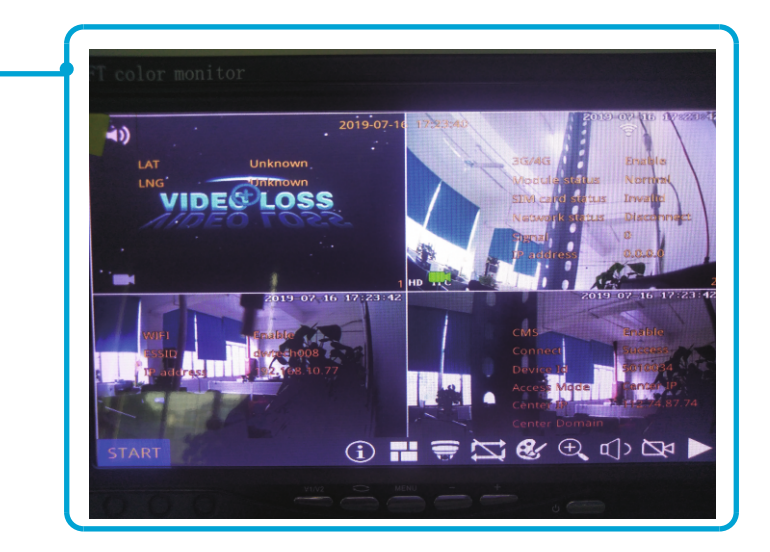

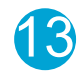

## Notatka

| W przypadku połącze<br>=> "Zaawansowane" | enia z serwe<br>=> "COMM' | rem klienta;<br>' => "CMS" / | , proszę klikniąć i<br>Aby Zmień adres | ikonę w prawym dolnym rogu i wybiać<br>s IP serwera, identyfikator urządzenia i port. |  |
|------------------------------------------|---------------------------|------------------------------|----------------------------------------|---------------------------------------------------------------------------------------|--|
| <b>•</b>                                 |                           |                              | сомм                                   |                                                                                       |  |
| 品 Network                                | CMS                       | E-MAIL                       | FTP                                    |                                                                                       |  |
| © IPC                                    | смѕ                       |                              | Enable                                 |                                                                                       |  |
| ()<br>Сомм                               | Device Ic<br>Center IF    | 1                            | 800179<br>157.122.097.214              |                                                                                       |  |
| P.T.Z                                    | Center D                  | omain                        |                                        |                                                                                       |  |
| کے آ                                     | Center P                  | ort                          | 6608                                   |                                                                                       |  |
|                                          |                           |                              |                                        |                                                                                       |  |
|                                          |                           |                              |                                        |                                                                                       |  |
|                                          |                           |                              |                                        | Default Apply                                                                         |  |

#### Konfiguracja e-maila

#### Opis funkcji: Po wyzwoleniu alarmu MDVR automatycznie wyśle wiadomość e-mail do użytkowników

Krok 01: Kliknij ikonę w lewym dolnym rogu i wybierz => "Zaawansowane" => "COMM" => "E-MAIL" => Ustaw "Włącz => Ustaw "Media Server (SMTP)" => Ustaw "Port" => Ustaw bezpieczeństwo połączenia "Brak" => Ustaw adres e-mail nadawcy => Hasło e-mail nadawcy => Do: Adres e-mail odbiorcy => DW: Skopiuj adres e-mail

| ♠                                                                                    | СОММ                                                                                                    |
|--------------------------------------------------------------------------------------|----------------------------------------------------------------------------------------------------|
| 品 Network                                                                            | CMS E-MAIL FTP                                                                                              |
| <ul> <li>IPC</li> <li>COMM</li> <li>P.T.Z</li> <li>Alarm</li> <li>CAPTURE</li> </ul> | E-MAIL       Enable         Mail server(SMTP)                                                               |
|                                                                                      | Sending interval Immediately<br>Test Default Apply                                                          |
| Notatka<br>Po skonfigurowa<br>e-mail z alarmen                                       | niu informacji prosimy kliknąć przycisk "Test", aby wysłać wiadomość<br>n testowym aby sprawdzić działanie. |

Krok 02: "ALARM" => "Ruch / Czujnik / Utrata wideo / inne" => Wybierz "Ustawienia wyzwolenia" => Zaznacz funkcje "Wyślij e-mail" => Kliknij "OK" => Kliknij "Zastosuj

|           |         |                 |             | Alarm      |         |             |
|-----------|---------|-----------------|-------------|------------|---------|-------------|
| 品 Network |         | Motion          | Sensor      | Video loss | Others  |             |
|           | Record  |                 | 1 2 3       |            |         |             |
|           | Snapsl  | iot             | 1 2 3       |            |         |             |
| 🌐 сомм    | Alarm   | -MAIL           |             |            |         |             |
|           | Push    |                 |             |            |         |             |
| P.T.Z     | Alarm   | output duration | 10s         |            |         |             |
|           | Buzzer  |                 | None        |            |         |             |
| Alarm     | Pop-up  | o screen        | None<br>10s |            |         |             |
| O CAPTURE | Post re | cord            | 30s         |            |         |             |
|           |         |                 |             | Default    | OK Exit |             |
|           |         |                 |             |            | De      | fault Apply |

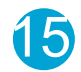